## **Rhumb Line Worksheet**

| Rhumb Line                                             |         |                                   | Clear |
|--------------------------------------------------------|---------|-----------------------------------|-------|
| P#                                                     | LAT (°) | LON (°)                           | Add   |
| 1                                                      | 40.60   | 73.70                             | Ins   |
| 2                                                      | 33.90   | 118.40                            | Del   |
| From ► To ► Rhumb Line Distance<br>P#1 P#2 2,171.28 NM |         |                                   |       |
| True Course                                            |         | Great Circle Distance 2,150.32 NM |       |

| Clear                                                                                                    | Remove all points leaving the initial one and clears all values to 0.                                                                             |  |
|----------------------------------------------------------------------------------------------------|----------------------------------------------------------------------------------------------------|--|
| P#                                                                                                    | Geographical points index column.                                                                                                    |  |
| LAT                                                                                                    | Latitude coordinate of each point (touch to change units).                                                                                        |  |
| LON                                                                                                    | Longitude coordinate of each point (touch to change units).                                                                                       |  |
| Add                                                                                                    | Appends a new point (latitude, longitude).                                                                                                    |  |
| Ins                                                                                                    | Insert a new point (latitude, longitude) before the selected point.                                                                               |  |
| Del                                                                                                    | Deletes the selected point (latitude, longitude).                                                                                                 |  |
| From►                                                                                                    | Select the initial point (latitude, longitude) of the trip segment.                                                                               |  |
| То►                                                                                                    | Select the end point (latitude, longitude) of the trip segment.                                                                                   |  |
| Dist                                                                                                    | Recalls to the display the distance over the Rhumb Line from the " <b>From</b> " selected point to the " <b>To</b> " selected point.              |  |
| GCD                                                                                                    | Recalls to the display the shortest distance (Great Circle distance) from the " <b>From</b> " selected point to the " <b>To</b> " selected point. |  |
| TCrs                                                                                                    | Recalls to the display the true course required for flight over the Rhumb Line.                                                                   |  |
| <b>NOTE:</b> Tap the <b>LAT</b> or <b>LON</b> heading to select the coordinates units:<br>Decimal degrees (°), Degree-Minute-Second (DMS) or radians (RAD). |                                                                                                    |  |

The Rhumb Line function allows you to compute the true course (**TCrs**), the distance (**Dist**) of the Rhumb Line and the distance (**GCD**) in the great circle between multiple points (LAT, LON).

## NOTE: Always verify the physical units

To change the units of a variable, tap over the unit symbol and select the right one from the pop-up menu. To change the whole units in the worksheet select "Set Metric Units" or "Set US Units" from the [ UNITS▶] button in the Navigation Bar.

All the following examples use US units. So please select "Set US Units" from the [UNITS▶] menu in the Navigation Bar.

## Example 1:

What is the true course and distance between JFK (40.6°, 73.7°) and LAX (33.9°, 118.4°)?.

| Keystrokes                       | Description                                                                                                    |
|----------------------------------|----------------------------------------------------------------------------------------------------|
| [ Clear ]                        | Clears all variables to start a new calculation.                                                                                                    |
| type 40.6 touch<br>P#1 LAT cell  | Set latitude to 40.6° for point #1.                                                                                                    |
| type 73.7 touch<br>P#1 LON cell  | Set longitude to 73.7° for point #1.                                                                                                    |
| [ Add ]                          | Append point #2 to the list                                                                                                    |
| type 33.9 touch<br>P#2 LAT cell  | Set latitude to 33.9° for point #2.                                                                                                    |
| type 118.4 touch<br>P#2 LON cell | Set longitude to 118.4° for point #2.                                                                                                    |
| [ To▶ ] Point 2                  | The initial point is already set to "Point 1" so, select the end point<br>from the <b>To</b> → menu to "Point 2" and the result is calculated auto-<br>matically:<br><b>TCrs = 259</b> ° (True Course).<br><b>Dist = 2,171.28 NM</b> (Rhumb Line Distance).<br><b>GCD = 2,150.32 NM</b> (Great Circle Distance). |

S

## **Appendix : Equations Used**

The equations that this worksheet calculates are:

Leg Between Point 1 (Lat<sub>1</sub>, Lon<sub>1</sub>) and Point 2 (Lat<sub>2</sub>, Lon<sub>2</sub>):

```
\begin{split} &\Delta \text{LonW} = \text{MOD}(\text{ Lon}_2 - \text{Lon}_1, 2\pi) \\ &\Delta \text{LonE} = \text{MOD}(\text{ Lon}_1 - \text{Lon}_2, 2\pi) \\ &\Delta \text{Lon} &= \text{MIN}(\Delta \text{LonW}, \Delta \text{LonE}) \\ &\Delta \text{Lat} &= \text{LN}(\text{TAN}(\text{ Lat}_2/2 + \pi/4) / \text{TAN}(\text{ Lat}_1/2 + \pi/4)) \\ &q &= (\text{Lat}_1 \mid = \text{Lat}_2) ? (\text{ Lat}_2 - \text{Lat}_1) / \Delta \text{Lat} : \text{COS}(\text{Lat}_1) \\ &\textbf{TCrs} = 2\pi - \text{MOD}(\text{ ATAN2}(\Delta \text{Lat}, \Delta \text{Lon}), 2\pi) \\ &\textbf{Dist} = \sqrt{[q^2 \cdot \Delta \text{Lon}^2 + (\text{ Lat}_2 - \text{Lat}_1)^2] \cdot \textbf{R}_{\text{E}}} \\ &\textbf{GCD} = \text{ACOS}[\text{ SIN}(\text{ Lat1}) \cdot \text{SIN}(\text{ Lat2}) + \text{COS}(\text{ Lat1}) \cdot \text{COS}(\text{ Lat2}) \cdot \text{COS}(\text{ Lon2} - \text{Lon1})] \cdot \textbf{R}_{\text{E}}} \end{split}
```

Where: **R**<sub>E</sub> = 6,371 (Km) -> Standard Radius of the Earth